## How to update home address & contact information

This guidance will show you how to update your existing home address & contact information within the ERP.

| 1 | Menu  Your employment  Your employment  Absences  Forms  Forms  Time and Function  Resource  Contact inform                                                                                                    | Your employment  Personnel information  My Absence  n  P | Click ' <b>Personnel information'</b> within<br>the Your Employment section.<br>Click on the ' <b>Contact information'</b> tab |
|---|----------------------------------------------------------------------------------------------------|----------------------------------------------------------|----------------------------------------------------------------------------------------------------|
| 3 | Address         Address type       Street address         General       Renfrewshire House Cotton Str         Home       55 Test Lane                                                                                                    | Post Code Town<br>eet PA1 1HY PAISLEY<br>PA1 1AN Paisley | Click into the <b>'Home'</b> address line.<br>This line will be highlighted in blue<br>once selected.                          |
| 4 | Address details         Address image: the image: the |                                                          |                                                                                                    |
| 5 |                                                                                                    |                                                          |                                                                                                    |

**Business World** 

## How to update home address & contact information

| I1E, RANNOCH DRIVE, RENFREW, RENFREWSHIRE, PA4 9AB         #       Address List         #       Address List         #       Address List         I1, RANNOCH DRIVE, RENFREW, RENFREWSHIRE, PA4 9AB       Filter         11, RANNOCH DRIVE, RENFREW, RENFREWSHIRE, PA4 9AB       Filter         11, RANNOCH DRIVE, RENFREW, RENFREWSHIRE, PA4 9AB       Filter | When the search results<br>appear, find the correct address<br>from the list, and click on it. The<br>address will populate in the<br>address box, click <b>Select</b> . |
|----------------------------------------------------------------------------------------------------|----------------------------------------------------------------------------------------------------|
| Default <ul> <li>I</li> <li>I</li></ul>                                                                                                    | Review the details of the address and click <b>Accept</b> .                                                                                                    |
| To add your personal phone number or ema<br>and type the details.<br><b>NOTE:</b> The email address saved in the 'Hom<br>used as the primary email within the system<br>communications. Only the email saved within<br>be used as your primary email within the ER                                                                                                    | il address click into the field<br>ne' address line will not be<br>to receive alerts or<br>n the 'General' address line will<br>P.                                       |
| Phone numbers       E-mail         Telephone                                                                                                    | and website                                                                                                    |
| Save Clear New                                                                                                    | Click <b>Save</b> .                                                                                                    |